1.) Some individuals use Handshake for multiple purposes and have different accounts within the platform. Due to this, when you log in, you may be taken to a different "home" screen and not your employer account. If you do not see this screen when you log in, follow the instructions below to switch user accounts.

| M. Jobs   Approved<br>work and upper 06 at<br>a 33m   Approved<br>work and upper 06 at<br>a 33m   Approved<br>work and upper 02 at<br>a 31m   Mark and upper 06 at<br>any on campus<br>interviews yet.   Image: Upper 02<br>any upper 02<br>any upper 02<br>an | M. Jobs                                                                                                    | M. Jobs                                                                                                    | Image: State of the state of the state                                                | Post a Job                                                                                                    | Request an Interview                                                                            | Create an Event |
|----------------------------------------------------------------------------------------------------|----------------------------------------------------------------------------------------------------|----------------------------------------------------------------------------------------------------|----------------------------------------------------------------------------------------------------|----------------------------------------------------------------------------------------------------|-------------------------------------------------------------------------------------------------|-----------------|
| Approved Boot 3 hours   Biolad Cares, Classroom, Approved     Object Cares, Classroom, Approved   Approved August 07 at     Object Status   Bioladent worker in Approved     Status   Approved August 05 at     If Upcoming Career Fairs   Valueration 9 biolent Employment Fair 2019     Valueration 10 at 10 at 100 at   Status                                                                                                    | Approved about 3 hours   page     Space Approved Approved Approved Approved No Staff   page approved Approved Appr | Approved about 3 hours   page 2 per set about 3 hours     Space 2 per set about 3 hours   page 2 per set about 3 hours     Space 2 per set about 3 hours   page 2 per set about 3 hours     Space 2 per set about 3 hours   page 2 per set about 3 hours     Space 2 per set about 3 hours   page 2 per set about 3 hours     Space 2 per set about 3 hours   page 2 per set about 3 hours     Space 3 per set about 3 hours   page 2 per set about 3 hours     Space 3 per set about 3 hours 3 per set about 3 hours 3 per set about 3 hours 3 per set about 3 hours   page 3 per set 3 per set 3 pe | Approved about 3 hours<br>Diffe Cares (Classroom Approved<br>Approved August 07 at<br>Diffe Cares (Classroom Approved<br>Approved August 07 at<br>Differ Upcoming Career Fairs<br>Differ Upcoming Career Fairs<br>Differ Upcoming Career Fairs<br>Differ Differ | Model     Approved       Image: State of the state of the state of th | 쉽) Interview Schedule<br>Postings<br>You have not requested<br>any on campus<br>interviews yet. | Upcoming Events |
| Dupcoming Career Fairs Moversity of Pittsburgh Student Employment Fair 2019 August 2019 to 100 m                                                                                                    |                                                                                                    |                                                                                                    |                                                                                                    | Approved about 3 hours<br>ago<br>Child Care; Classroom Approved<br>Approved August 07 at<br>10:57am<br>Student worker in<br>Approved August 05 at                                                                                                    |                                                                                                 |                 |
|                                                                                                    | 2019 Consulting & Strategy Conference     August 28th 2019 at 5:00 pm     2019 Fall Mock Case and Behavioral Interviews                                                                                                    | 2019 Consulting & Strategy Conference       2019 Just 28th 2019 at 500 pm       2019 Full Nock Case and Behavioral Interviews       2019 Full Nock Case and Behavioral Interviews       August 28th 2019 at 500 at       September 4th 2019 at 500 at                                                                                                    | 2019 Consulting & Strategy Conference       2019 Full Consulting & Strategy Conference       2019 Full Not Case and Behavioral Interviews       August 20th 2019 at 800 am       3019 Full Resume Marathon - All Industries, Non-Technical       Stopper 4 in 2019 at 800 am       3010 Full Resume Marathon - All Industries, Non-Technical       Stoppender 4 in 2019 at 1000 am       3010 Full Regimeering Resume Marathon       3010 Full Regimeering August 2000 am                                                                                                    | Upcoming Career Fairs                                                                                                    | ployment Fair 2019                                                                              |                 |

2.) Click on your name in the upper right-hand corner of the blue toolbar, and from the dropdown that appears choose "Switch Users"

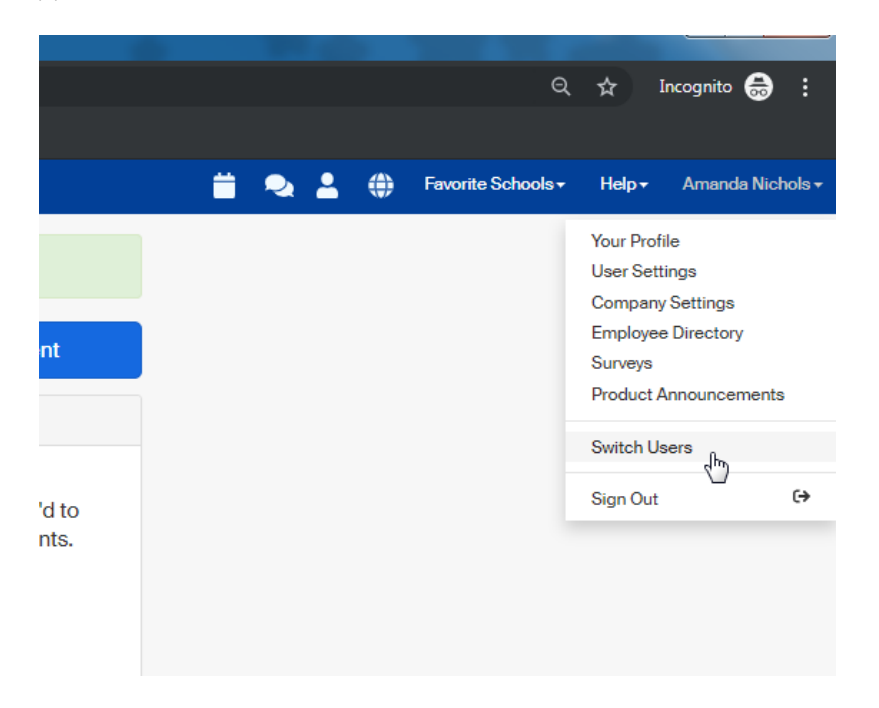

3.) Click "Switch to Employer Account"

| User Switcher |                             |
|---------------|-----------------------------|
|               | Switch to Employers Account |
|               | Switch to Students Account  |
|               |                             |

4.) This will take you to the **Employer** Account home screen. This screen is where you need to be to post a new student position.

| Jobs<br>Grounds Student<br>Approved August 05 at                                    |                                  | Uncoming Events                                |
|-------------------------------------------------------------------------------------|----------------------------------|------------------------------------------------|
| Grounds Student Approved<br>Worker<br>Approved August 05 at                         | <u> </u>                         | D opconning Evolution                          |
| 8:39am                                                                              | You have not requested           | You have not RSVP'd to<br>any upcoming events. |
| Bailey Library Student Approved<br>Worker<br>Approved August 02 at<br>3:11pm        | any on campus<br>interviews yet. |                                                |
| SRU-Graduate<br>Admissions: Office<br>Assistant<br>Approved August 23 at<br>11:05am |                                  |                                                |
| Child Care; Classroom Approved<br>Aide<br>Approved August 07 at<br>10:57am          |                                  |                                                |
| Student worker in Approved<br>Facilities<br>Approved August 05 at<br>8:39am         |                                  |                                                |
| Upcoming Career Fairs                                                               |                                  |                                                |
| University of Pittsburgh Student Em<br>August 28th 2019 at 1:00 pm                  | oloyment Fair 2019               |                                                |
| 2019 Consulting & Strategy Confere<br>August 28th 2019 at 5:00 pm                   | nce                              |                                                |
| 2019 Fall Mock Case and Behavioral<br>August 29th 2019 at 8:00 am                   | Interviews                       |                                                |
| 2019 Fall Resume Marathon - All Ind<br>September 4th 2019 at 10:00 am               | ustries, Non-Technical           |                                                |
| 2019 Fall Engineering Resume Mara                                                   | thon                             |                                                |